# Residuos peligrosos y no peligrosos

ARCHIVO CRONOLÓGICO. Memoria Resumen/Declaración Anual de Gestión de Residuos

Inguru

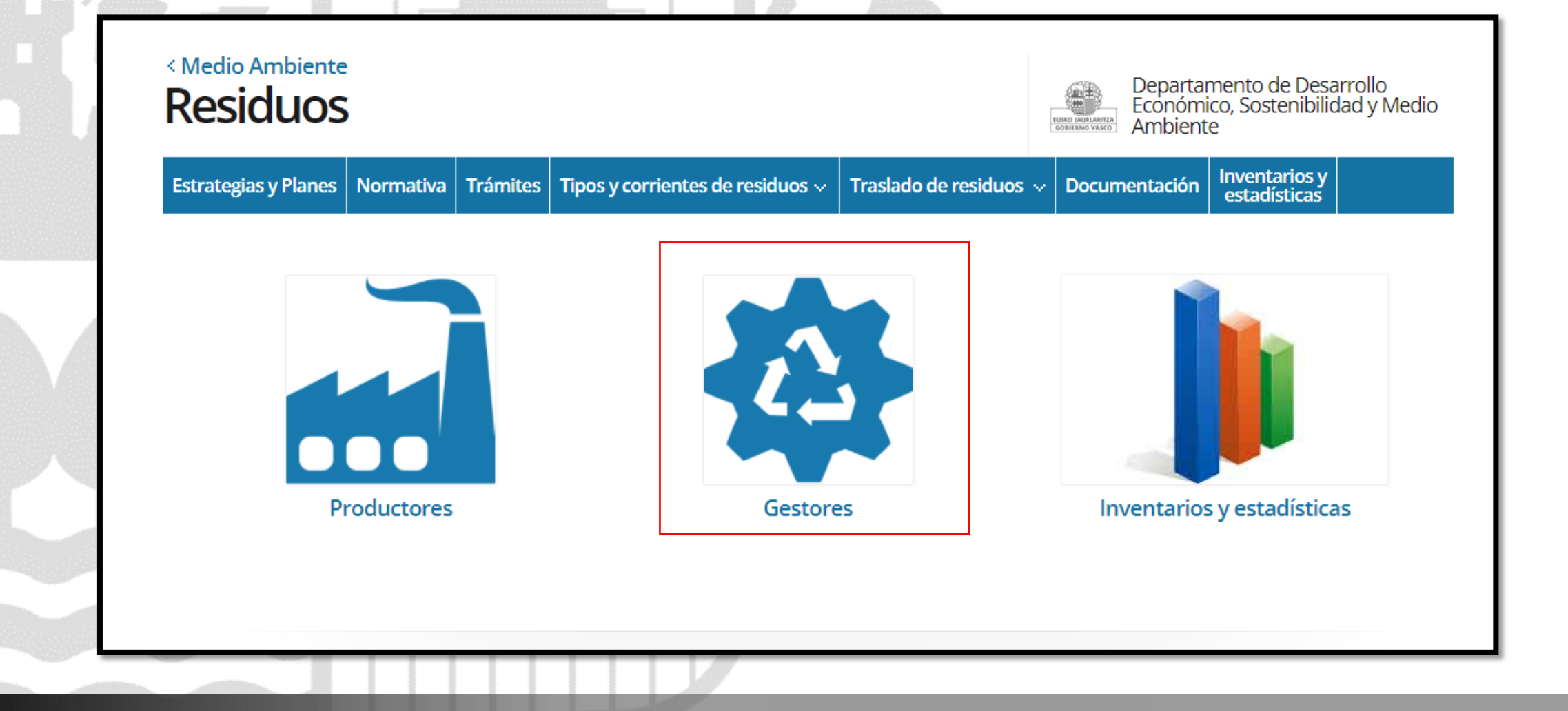

🦰 euskadi.eus

Información del procedimiento y como entrar al sistema: <u>https://www.euskadi.eus/residuos</u>

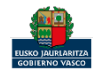

inguru

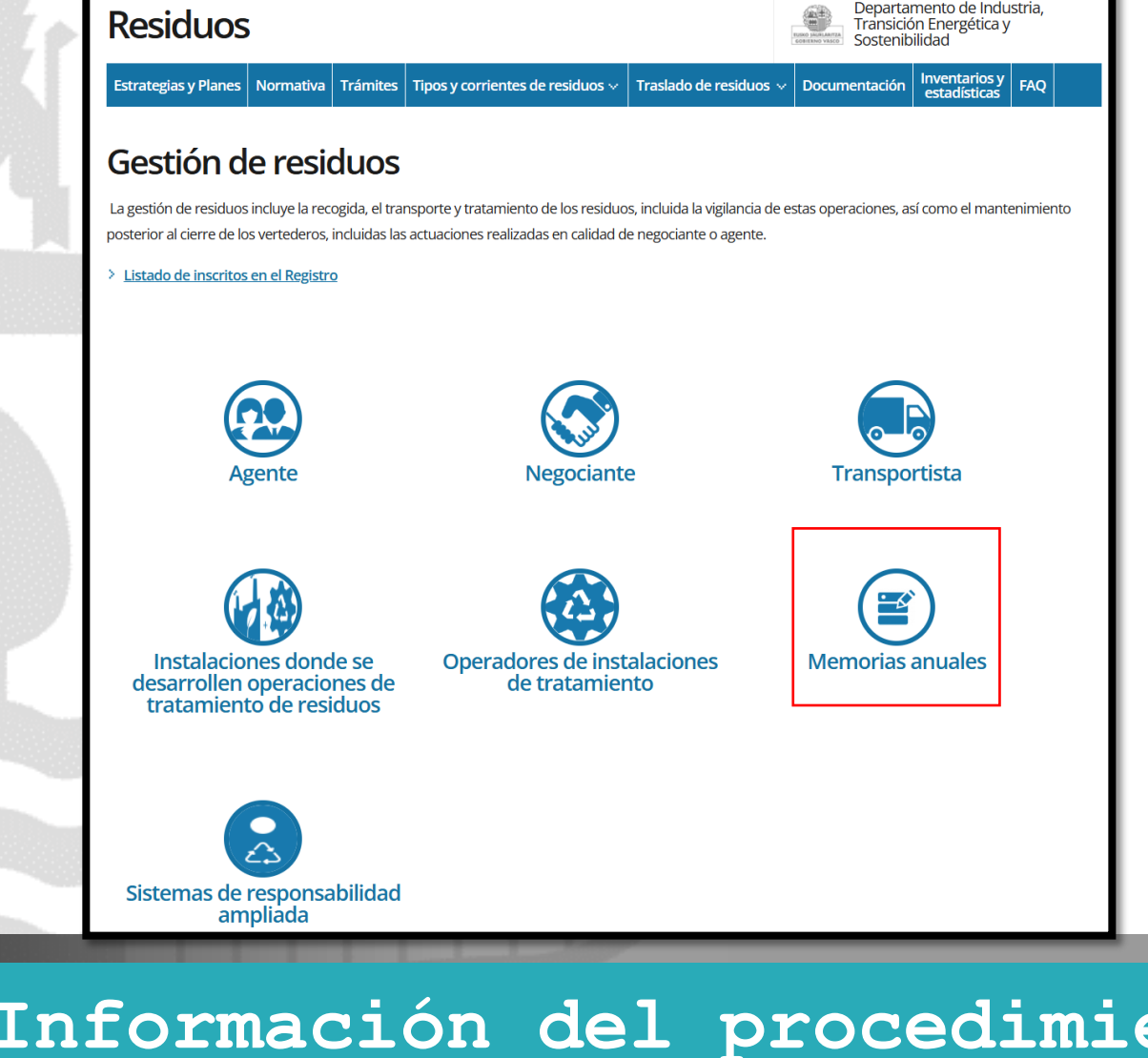

< Medio Ambiente

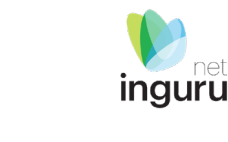

🦰 euskadi.eus

Información del procedimiento y como entrar al sistema: <u>https://www.euskadi.eus/residuos</u>

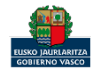

### Directamente, a través de la <u>ficha informativa</u>, en el botón INGURUNET.

MEMORIA RESUMEN DEL ARCHIVO CRONOLÓGICO RP y RNP INSTALACIONES DE GESTIÓN DE RESIDUOS

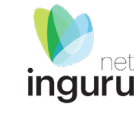

Guías INGURUNET Organismo: Desarrollo Económico, Sostenibilidad y Medio Ambiente Información básica Comunicación a la Administración Descripción A quién va dirigido Normativa Tramitación electrónica Organismos Información de contacto Tramitación 1. Rellene los formularios solicitados, si los hubiese Memoria anual gestores de vehículos al final de su 2. Prepare la documentación requerida en formato digital. vida útil (VFU) Acceda a la aplicación de tramitación electrónica a través del botón. Anexo XII. Tabla 1 del Real Decreto 110/2015 Asegúrese de disponer de un medio de identificación electrónica admitido. formación de recogida y gestión de RAEE agregad nto del Plan empresarial de prevención formación sobre el destino de los lodos de las NGURUNE EMORIA RESUMEN DEL ARCHIVO CRONOLÓGICO F - Documentación Escrito de comunicaciór + Requisitos RESUMEN DEL ARCHIVO CRONOLÓGICO TRANSPORTISTAS DE RESIDUOS PELIGROSOS + Más información

A

La ficha contiene información de interés que nos puede ayudar en la tramitación.

🦰 euskadi.eus

Información del procedimiento y como entrar al sistema: https://www.euskadi.eus/residuos

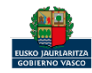

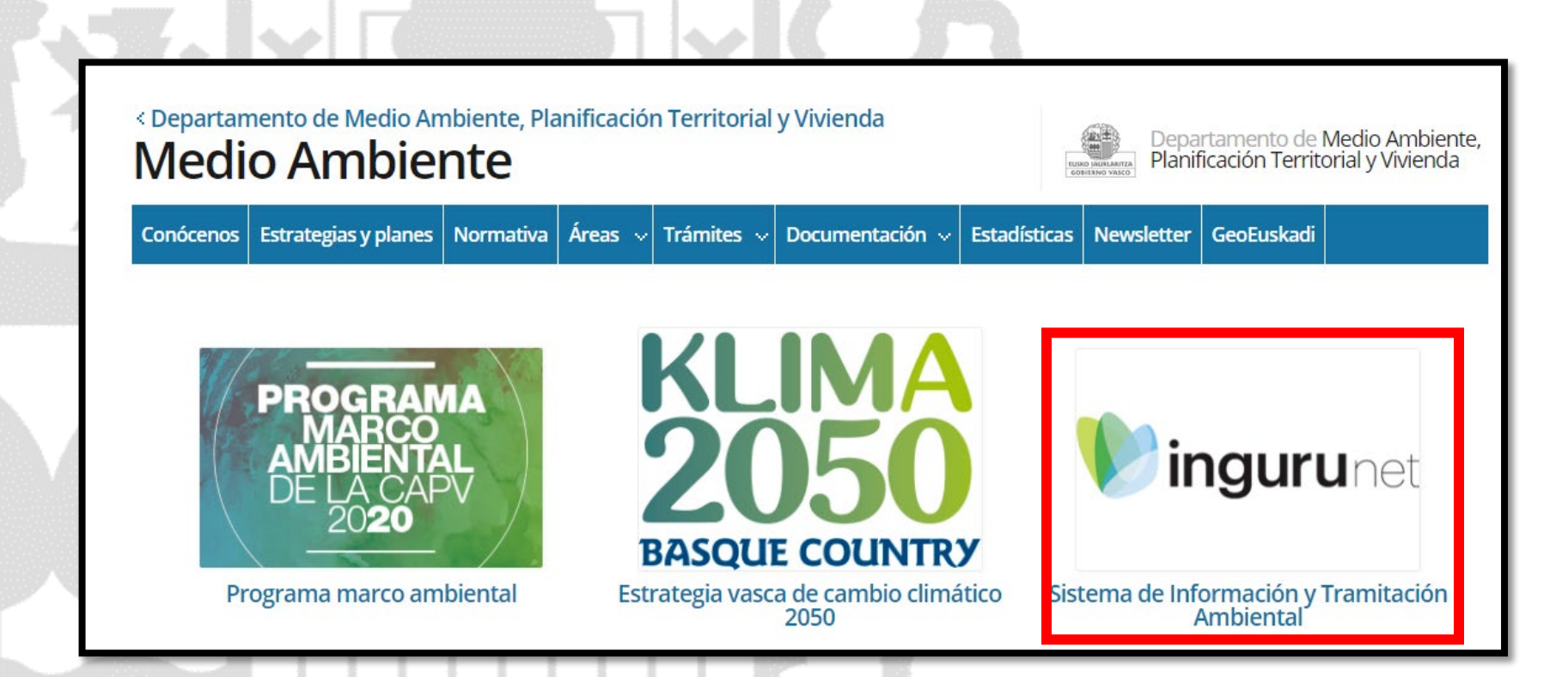

A través de la web, <u>www.euskadi.eus/medio-ambiente</u>, entrando en INGURUNET.

**~ euskadi.**eus

# Información general de INGURUNET y como entrar al sistema

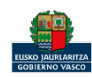

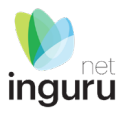

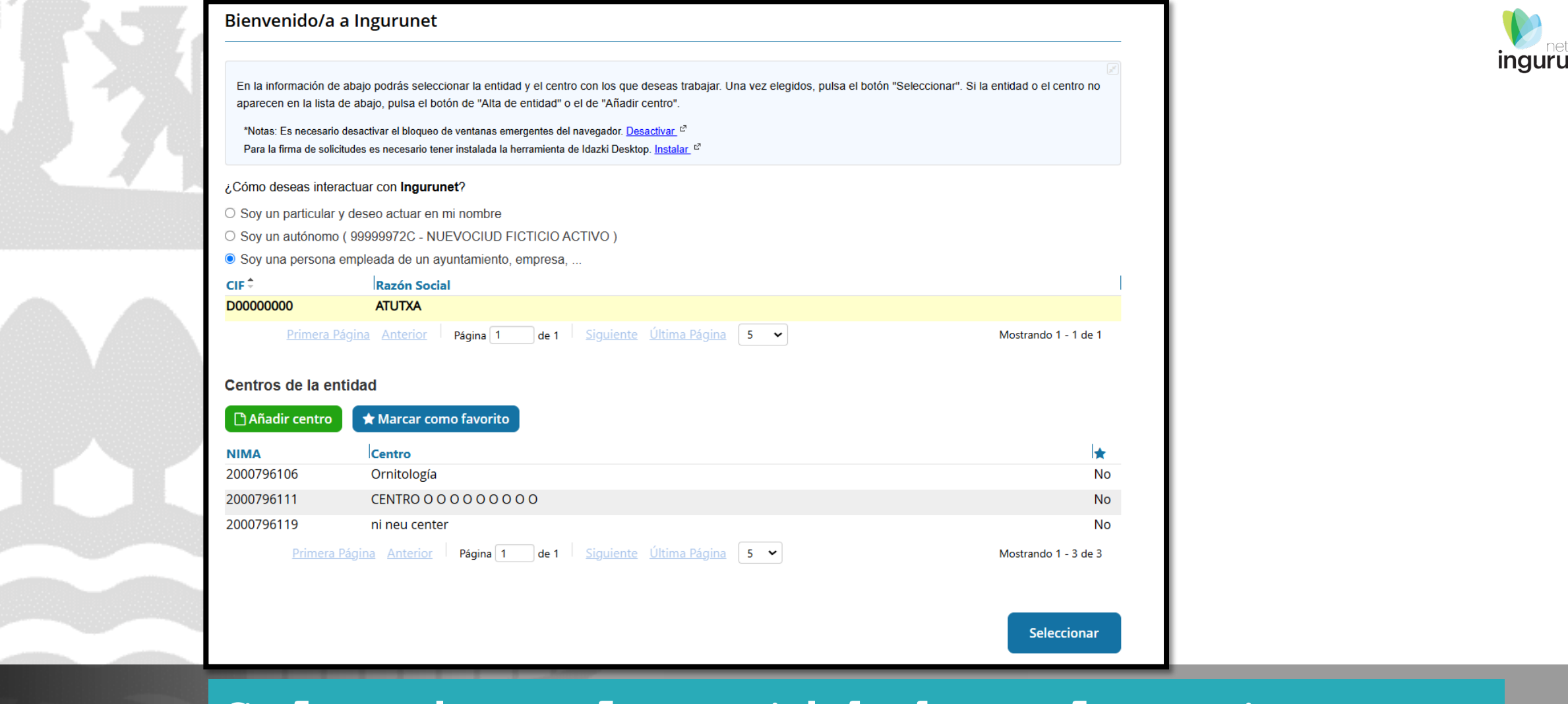

🦰 euskadi.eus

# Seleccione la entidad y el centro con el que desea entrar al sistema

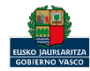

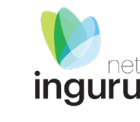

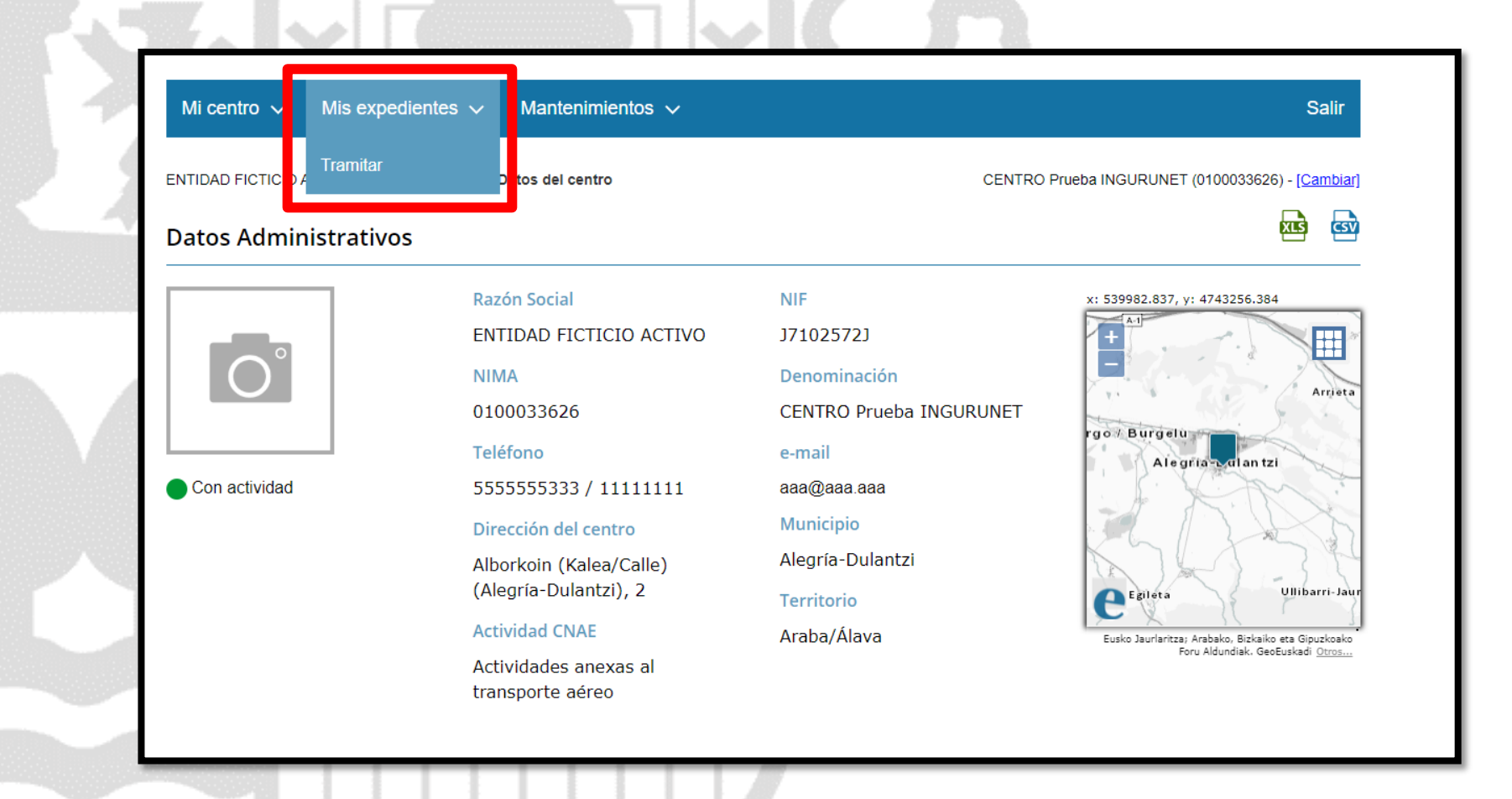

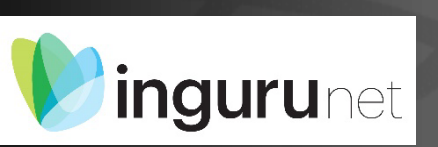

Desde el centro elegido en la barra azul superior seleccionar "Mis Expedientes/Tramitar"

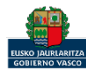

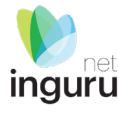

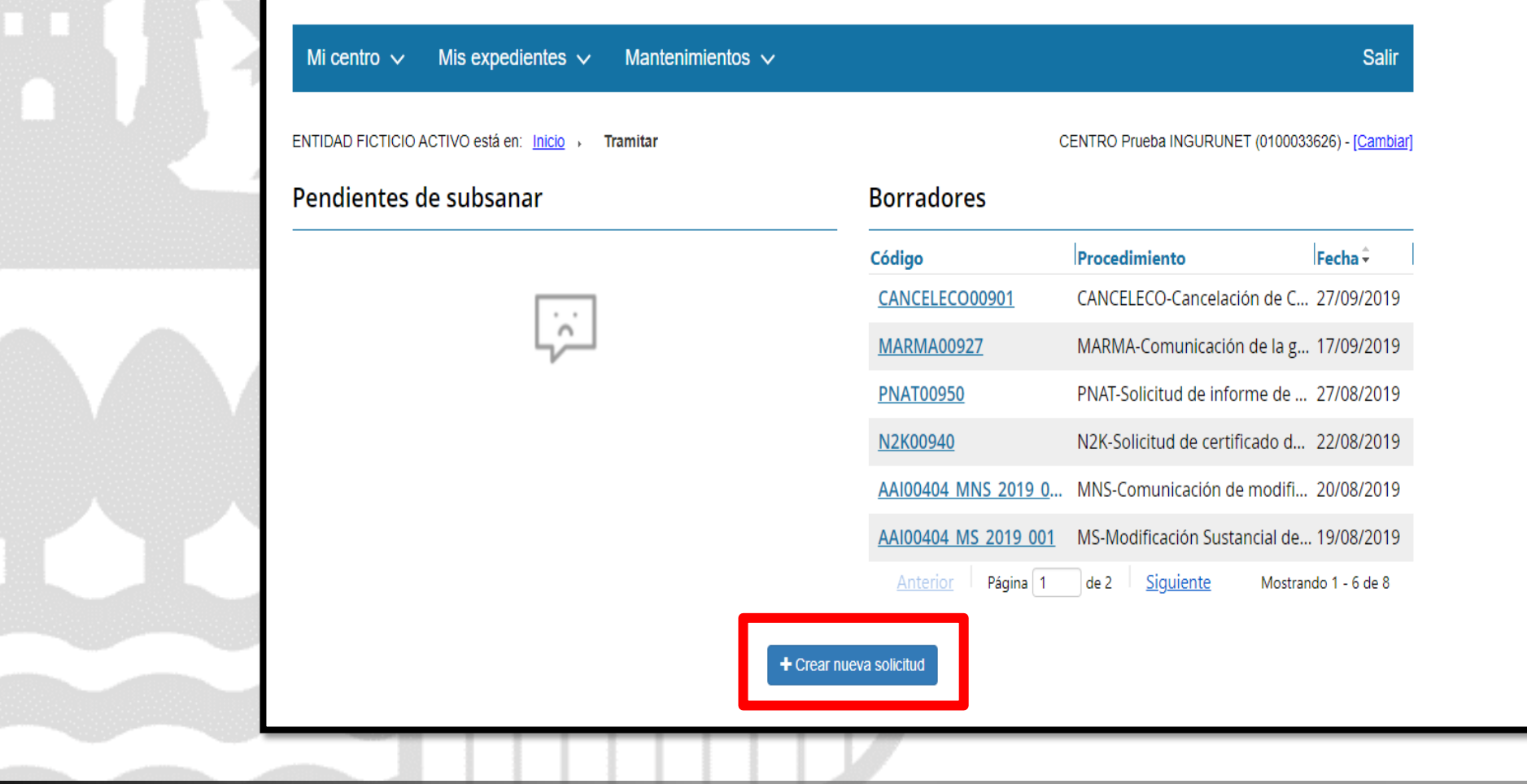

# ingurunet Crear nueva solicitud

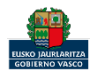

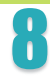

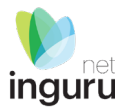

# Selección de Unidad Administrativa y Procedimiento Unidad Administrativa: Residuos **x** -Acceda a la ficha de euskadi.eus, seleccione el procedimiento correspondiente y lea atentamente las instrucciones. Procedimiento: Memoria resumen del archivo cronológico de residuos - MAG X -» Comenzar

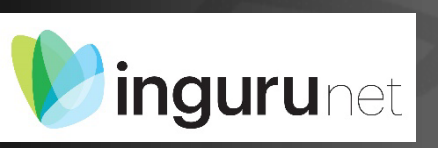

# Seleccionar Unidad Administrativa y Procedimiento

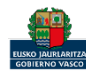

### Encontraremos 6 pestañas que debemos relienar.

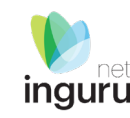

| Entradas 🕄                                                                                                    | Salidas                                                                                                    | Almacenado                                                                                                    | Mantenimiento 0                                                                                                    | Productos 🛈                                                                                                    | Neumáticos 🛈                                                                                                    |
|----------------------------------------------------------------------------------------------------|----------------------------------------------------------------------------------------------------|----------------------------------------------------------------------------------------------------|----------------------------------------------------------------------------------------------------|----------------------------------------------------------------------------------------------------|----------------------------------------------------------------------------------------------------|
|                                                                                                    | ×                                                                                                    | En la per<br>cantidad<br>instalaci<br>relacion<br>manten                                                                                                    | staña Salidas mantenimiento de<br>d de residuo generado y enviado<br>ión como consecuencia de las a<br>ladas con la gestión de residuos<br>imiento y el resto de las activida | eclararemos la<br>o a gestor en la<br>actividades no<br>como son el<br>ades auxiliares.                                                         |                                                                                                    |
|                                                                                                    |                                                                                                    | En la pestaña Almacenado declara<br>de residuo almacenados (stock) a<br>de los procesos gestores, y los res<br>producidos en el mantenimiento                                                | aremos la cantidad<br>la entrada y salida<br>siduos almacenados<br>de la instalación.                                                                                         | la pestaña productos declararemo<br>la pieza, componente o producto g<br>scontaminación del vehículo para s<br>no la cantidad almacenada y venc | s la cantidad de<br>generado en la<br>su venta, así<br>lida.                                                                             |
|                                                                                                    | En la pestaña salida<br>salen de la desconta<br>operaciones de trat<br>residuos que enviar<br>almacenamientos te | s declararemos la cantidad de resid<br>aminación de los vehículos. Si existe<br>amiento autorizadas que produzca<br>nos gestor incluidas las salidas los<br>emporales (centro transferencia) | duos que<br>en otras<br>in otros                                                                                                    | En la pestaña produ<br>neumáticos prepara<br>neumáticos de segu                                                                                 | Ictos declararemos el destino y cantidad de<br>ados reutilización comercializados como<br>unda mano y otros datos sobre neumáticos fuera |
| En la pestaña Entradas declara<br>recibidos para descontaminar<br>operaciones de tratamiento,<br>recibidos en cada operación. | aremos los vehículo<br>y, si existen otras<br>el resto de residuos                                               | is<br>S                                                                                                    |                                                                                                    | de uso.                                                                                                    |                                                                                                    |

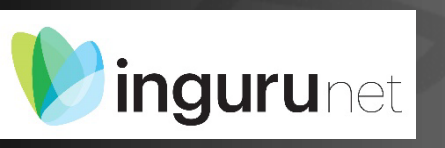

# Seleccionar y rellenar los datos de cada pestaña

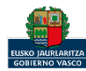

| Memoria anual ge      | stores de vel     | hículos al fina  | l de su vida útil |           |             |                     |
|-----------------------|-------------------|------------------|-------------------|-----------|-------------|---------------------|
| Entradas 🛛 Sa         | alidas 🖲 🛛 Ali    | macenado         | Mantenimiento     | Productos | Neumátic    | os θ                |
| Entradas de resid     | luos              |                  |                   |           |             |                     |
| Operación de tratamie | nto que recibe el | residuo          |                   |           |             |                     |
| Cod. Proceso Gestor   | ar 🗈 Eliminar     | Gestor           |                   |           | Ope. Tto.   | Ope. Tto. extendido |
| E1                    | Almacenamient     | to baterias      |                   |           | R13         |                     |
| E2                    | Descontaminac     | ción VFUs        |                   |           | R12         |                     |
| E3                    | Clasificación res | siduos metalicos |                   |           | R12         | RT201               |
| Residuos recibidos en | ar 🗎 💼 Eliminar   | de tratamiento   | esiduo            | c         | untidad (t) |                     |
| 160104                |                   | VFUs             |                   | 0         |             |                     |
|                       |                   |                  |                   |           |             |                     |
|                       |                   |                  |                   |           |             |                     |

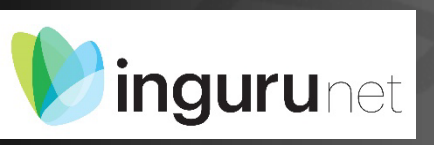

Seleccionar la pestaña entradas, elegir el proceso y residuo para añadir los datos de entrada de cada residuo en cada proceso.

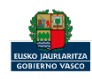

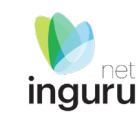

Modificar registro

Código proceso Gestor de Residuos

| ingur | ľ |
|-------|---|

| 2 - Descontaminación VFUs 🔹                                                                                                    |                                                                                                    |
|----------------------------------------------------------------------------------------------------|----------------------------------------------------------------------------------------------------|
| Código LER:                                                                                                    |                                                                                                    |
| 160104 - Vehículos al final de su vida útil 3. Nota: Esta entrada no está incluida en la propuesta que se presenta al                                  | l Comité para dictamen. Las modificaciones necesarias a esta entrada se harán atendiendo al resultado de la tramitación en el Consejo de la prop |
| Descripción del residuo:                                                                                                    |                                                                                                    |
| VFUs                                                                                                    |                                                                                                    |
| Cantidad (ton):                                                                                                    |                                                                                                    |
| 0                                                                                                    |                                                                                                    |
| antidad (unidades):                                                                                                    |                                                                                                    |
| 0                                                                                                    |                                                                                                    |
| antioad (ms):                                                                                                    |                                                                                                    |
| 0                                                                                                    |                                                                                                    |
| rocedencia del residuo                                                                                                    |                                                                                                    |
| F titular:                                                                                                    | NIMA centro o ID centro extranjero (VAT o similar):                                                                                              |
|                                                                                                    |                                                                                                    |
| ombre o razón social:                                                                                                    |                                                                                                    |
|                                                                                                    |                                                                                                    |
| po de entidad:                                                                                                    | *Particulares:                                                                                                    |
| Jurídica Física                                                                                                    | Particulares I narticulares                                                                                                    |
| ovincia:                                                                                                    |                                                                                                    |
| Teclee para mostrar coincidencias                                                                                                    | × -                                                                                                    |
| po de inscripción RPGR:                                                                                                    |                                                                                                    |
|                                                                                                    | -                                                                                                    |
| Pinsoripción RPGR:                                                                                                    |                                                                                                    |
|                                                                                                    |                                                                                                    |
|                                                                                                    |                                                                                                    |
| En el caso de residuos con procedencia del extranjero, se debe indicar obligatoriamente la denominación de la empresa de origen, su código (según figu | ure en el anexo IVI o anexo IA del reglamento 1013/2006), el pars y el oódigo Basilea OCDE.                                                      |
|                                                                                                    |                                                                                                    |
|                                                                                                    |                                                                                                    |
| Dugo basiles OCDE.                                                                                                    | u _                                                                                                    |
| enominación centro extraniero:                                                                                                    |                                                                                                    |
| ar na su su su san an ann an tha ann an tha an tha ann an tha ann an tha ann an tha ann an tha ann an tha ann a                                        |                                                                                                    |
| aís del centro extraniero:                                                                                                    |                                                                                                    |
| Teclee para mostrar coincidencias                                                                                                    |                                                                                                    |
|                                                                                                    | 17                                                                                                    |
|                                                                                                    |                                                                                                    |
|                                                                                                    | Acestar                                                                                                    |

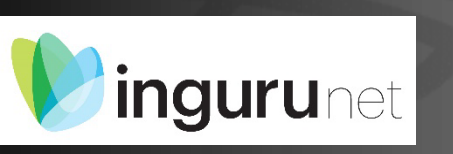

En el caso de los vehículos entregados por los particulares únicamente es obligatorio rellenar los datos señalados, en el resto de casos hay mas datos obligatorios.

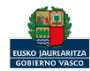

| Memoria anua     | al gestores de v                                                | vehículos al fina                    | l de su vida útil |             |              |                     |   |
|------------------|-----------------------------------------------------------------|--------------------------------------|-------------------|-------------|--------------|---------------------|---|
|                  |                                                                 |                                      |                   |             |              |                     |   |
| Entradas 🖲       | Salidas 🛈                                                       | Almacenado                           | Mantenimiento 0   | Productos 🛛 | Neumáticos 🖲 | )                   |   |
| Entradas de      | residuos                                                        |                                      |                   |             |              |                     |   |
| Operación de tra | atamiento que recibe                                            | e el residuo                         |                   |             |              |                     |   |
| 🗅 Añadir 🛛 🕼     | 🖲 Editar 🛛 💼 Elimi                                              | nar                                  |                   |             |              |                     |   |
| Cod. Proceso Ges | tor Desc. Proce                                                 | so Gestor                            |                   |             | Ope. Tto.    | Ope. Tto. extendido |   |
| E1               | Almacenam                                                       | iento baterias                       |                   |             | R13          |                     |   |
| E2               | Descontami                                                      | inación VFUs                         |                   |             | R12          |                     |   |
| E3               | Clasificaciór                                                   | n residuos metálicos                 |                   |             | R12          | R1201               |   |
| Residuos recibid | los en cada operaci<br>8 Editar 🛛 📾 Elimi<br>Cód. LER extendido | ón de tratamiento<br>nar<br>Desc. Ro | esiduo            | lcz         | ntidad (t)   |                     | I |
| 160104           |                                                                 | VFUs                                 |                   | 0           |              |                     |   |
|                  |                                                                 |                                      |                   |             |              |                     |   |
|                  |                                                                 |                                      |                   |             |              |                     |   |

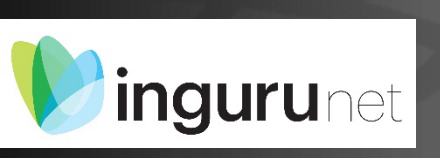

Si tenemos el mismo residuo de diferentes orígenes simplemente añadiremos nuevamente el residuo. También podemos añadir otros residuos que no figuren en el listado

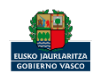

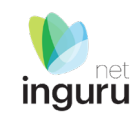

| gregar registro                                                                                                 |                                                                                                    |    |                                                  |
|----------------------------------------------------------------------------------------------------|----------------------------------------------------------------------------------------------------|----|--------------------------------------------------|
| Código LER:                                                                                                    |                                                                                                    |    | i                                                |
| 160104 - Vehículos al final de su vida útil 3. Nota: Esta entrada no está incluida en la                        | a propuesta que se presenta al Comité para dictamen.Las modificaciones necesarias a esta entrada se h 🗙 💌                         |    |                                                  |
| Descripción del residuo:                                                                                        |                                                                                                    |    |                                                  |
| VFUs                                                                                                    |                                                                                                    |    |                                                  |
| Cantidad (ton):                                                                                                 |                                                                                                    |    |                                                  |
| 1,25                                                                                                    |                                                                                                    |    |                                                  |
| ntidad (unidades):                                                                                              |                                                                                                    |    |                                                  |
|                                                                                                    |                                                                                                    |    |                                                  |
|                                                                                                    |                                                                                                    |    |                                                  |
|                                                                                                    |                                                                                                    | 17 |                                                  |
|                                                                                                    |                                                                                                    |    |                                                  |
| F titular:                                                                                                    | *NIMA centro o ID centro extranjero (VAT o similar):                                                                              |    | Si el origen del residuo no dispone de NIMA      |
| 102572J                                                                                                    | 0190211242                                                                                                    |    | indian 16000000                                  |
| mbre o razón social:                                                                                            |                                                                                                    |    | indical iooooooo                                 |
| c                                                                                                    |                                                                                                    |    |                                                  |
| o de entidad:                                                                                                   | *Particulares:                                                                                                    |    |                                                  |
| idica Física                                                                                                    | Particulares No particulares                                                                                                    |    |                                                  |
| ovincia:                                                                                                    |                                                                                                    |    |                                                  |
| Gipuzkoa                                                                                                    | × *                                                                                                    |    |                                                  |
| po de inscripción RPGR:                                                                                         |                                                                                                    |    | Si al arigan dal rasidua na dispana da ragistra  |
| 02                                                                                                    | •                                                                                                    |    | Si el origen del residuo no dispone de registro  |
| Iº inscripción RPGR:                                                                                            |                                                                                                    |    | Indicar:                                         |
| 6P02EU0190211242                                                                                                |                                                                                                    |    |                                                  |
|                                                                                                    |                                                                                                    |    | Para RNPS Inscripcion Tipo P04 08P040000000000   |
| n el caso de residuos con procedencia del extranjero, se debe indicar obligatoriamente la denominación de la er | mpresa de origen, su código (según figure en el anexo VII o anexo IA del reglamento 1013/2006), el país y el código Basilea OCDE. |    | Para RPs Inscripción Tipo P05 08P0500000000000   |
|                                                                                                    |                                                                                                    |    |                                                  |
| ligo Basilea OCDE:                                                                                              |                                                                                                    |    |                                                  |
| -<br>Teclee para mostrar coincidencias                                                                          | x •                                                                                                    |    |                                                  |
| ominación centro extranjero:                                                                                    |                                                                                                    |    |                                                  |
|                                                                                                    |                                                                                                    |    | Si so rogito algún rogiduo transfrontariza estas |
| del centro extranjero:                                                                                          |                                                                                                    |    | SI SE LECIDE ALGUN LESIGUO CLANSITONCELIZO ESCOS |
| Teclee para mostrar coincidencias                                                                               | X v                                                                                                    |    | datos sustituirán a los datos de origen          |
|                                                                                                    |                                                                                                    |    |                                                  |
|                                                                                                    |                                                                                                    |    | nacionales                                       |

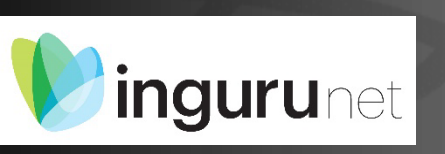

En caso de no particulares o de residuos diferentes a los VFUs los datos obligatorios cambian

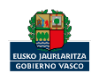

|                                 |                        |              |                 |             |            | 0                   |
|---------------------------------|------------------------|--------------|-----------------|-------------|------------|---------------------|
| Entradas U                      | Salidas 🔮 🛛 Almac      | enado 🔍 🛛 N  | lantenimiento 🙂 | Productos 🙂 | Neumaticos | 50                  |
|                                 |                        |              |                 |             |            |                     |
| Entradas de resi                | duos                   |              |                 |             |            |                     |
| Operación de tratami            | ento que recibe el res | iduo         |                 |             |            |                     |
|                                 | ento que recibe er res | iduo         |                 |             |            |                     |
|                                 | tar Eliminar           |              |                 |             |            |                     |
| Cod. Proceso Gestor             | Desc. Proceso Gest     | or           |                 |             | Ope. Tto.  | Ope. Tto. extendido |
| E1                              | Almacenamiento ba      | aterias      |                 |             | R13        |                     |
| E2                              | Descontaminación       | VFUs         |                 |             | R12        |                     |
| E3                              | Clasificación residu   | os metálicos |                 |             | R12        | R1201               |
|                                 |                        |              |                 |             |            |                     |
| Residuos recibidos e            | n cada operación de t  | ratamiento   |                 |             |            |                     |
| 🗋 Añadir 🛛 🕼 Edi                | tar 🔋 🗎 Eliminar       |              |                 |             |            |                     |
|                                 | l. LER extendido       | Desc. Resid  | luo             | Ca          | ntidad (t) |                     |
| Cód. LER                        |                        | VFUs         |                 | 0           |            |                     |
| Cód. LER Cód<br>160104          |                        |              |                 |             |            |                     |
| Cód. LER Có<br>160104<br>160104 |                        | VFUs         |                 | 1.          | 25         |                     |

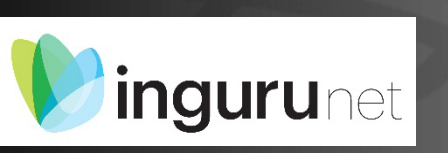

Una vez declarados todos los residuos y orígenes los que queden con cantidad cero se eliminaran automáticamente, no es necesario eliminarlos manualmente.

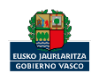

inguru

| Entradas 🛈                                                                             | Salidas                                                                       | Almacenado                                                                                                   | Mantenimiento                 | Productos 🕄                                  | Neumático | os 🕄                    |
|----------------------------------------------------------------------------------------|-------------------------------------------------------------------------------|----------------------------------------------------------------------------------------------------|-------------------------------|----------------------------------------------|-----------|-------------------------|
|                                                                                        |                                                                               |                                                                                                    |                               |                                              |           |                         |
| Salidas de res                                                                         | siduos gene                                                                   | rados en los proce                                                                                           | esos de gestión               |                                              |           |                         |
| Operación de trat                                                                      | tamiento que ge                                                               | enera el residuo                                                                                             |                               |                                              |           |                         |
| 🗅 Añadir 🛛 🕼                                                                           | ' Editar 🗎 🗎 E                                                                | liminar                                                                                                    |                               |                                              |           |                         |
| Cod. Proceso Gest                                                                      | or Desc. Pro                                                                  | oceso Gestor                                                                                                 |                               | Ope                                          | Tto.      | Ope. Tto. extendio      |
|                                                                                        |                                                                               |                                                                                                    |                               |                                              |           |                         |
| 51<br><b>52</b>                                                                        | Destilació<br>Desconta                                                        | ón<br>aminación VFUs                                                                                         |                               | R03<br><b>R12</b>                            |           |                         |
| 51<br><mark>52</mark>                                                                  | Destilacio<br>Desconta                                                        | ón<br>aminación VFUs                                                                                         |                               | R03<br>R12                                   |           |                         |
| S1<br>S2                                                                               | Destilacion Desconta                                                          | ón<br>aminación VFUs                                                                                         |                               | R03<br><b>R12</b>                            |           |                         |
| S1<br>S2<br>Residuos genera                                                            | Destilacio<br>Desconta<br>dos en cada op                                      | ón<br>aminación VFUs<br>veración de tratamiento                                                              |                               | R03<br>R12                                   |           |                         |
| S1<br>S2<br>Residuos genera<br>Añadir                                                  | Destilacio<br>Desconta<br>dos en cada op<br>Editar                            | ón<br>aminación VFUs<br>beración de tratamiento<br>liminar                                                   |                               | R03<br>R12                                   |           |                         |
| S1<br>S2<br>Residuos genera<br>Añadir<br>Cód. LER                                      | Destilacio<br>Desconta<br>dos en cada op<br>Editar et dia<br>LER extendido    | ón<br>aminación VFUs<br>beración de tratamiento<br>liminar<br>Desc. Residuo                                  | Cantidad (t)                  | R03<br>R12<br>Ope, Tto, destin               | ο Ορε     | e. Tto. extendido desti |
| S1<br>S2<br>Residuos genera<br>Añadir<br>Cód, LER<br>Cód, LER<br>Cód, LER              | Destilacio<br>Desconta<br>dos en cada op<br>Editar 22 E<br>LER extendido      | ón<br>aminación VFUs<br>beración de tratamiento<br>liminar<br>Desc. Residuo<br>VFUs DESCONTAMINA             | Cantidad (t)<br>DOS 100       | R03<br>R12<br>Ope. Tto. destin<br>R12        | ао Оре    | e. Tto, extendido desti |
| S1<br>S2<br>Residuos genera<br>Añadir<br>Cód. LER<br>Cód. LER<br>Cód. 160104<br>160601 | Destilacio<br>Desconta<br>dos en cada op<br>Editar<br>Editar<br>LER extendido | ón<br>aminación VFUs<br>beración de tratamiento<br>liminar<br>Desc. Residuo<br>VFUs DESCONTAMINA<br>BATERIAS | Cantidad (t)<br>DOS 100<br>30 | R03<br>R12<br>Ope. Tto. destin<br>R12<br>R13 | ο Ορε     | s. Tto. extendido desti |
| S1<br>S2<br>Residuos general<br>Añadir<br>Cód. LER<br>Cód. LER<br>Cód. LER<br>160104   | Destilacio<br>Desconta<br>dos en cada op<br>Editar et Editar                  | ón<br>aminación VFUs<br>beración de tratamiento<br>liminar<br>Desc. Residuo<br>VFUs DESCONTAMINA<br>BATERIAS | Cantidad (t)<br>DOS 100<br>30 | R03<br>R12<br>Ope, Tto, destin<br>R12<br>R13 | ιο Ορε    | e. Tto. extendido desti |
| S1<br>S2<br>Residuos generat<br>Añadir<br>Cód, LER<br>Cód, LER<br>Cód, LER<br>160104   | Destilacio<br>Desconta<br>dos en cada op<br>Editar et en<br>LER extendido     | ón<br>aminación VFUs<br>beración de tratamiento<br>liminar<br>Desc. Residuo<br>VFUs DESCONTAMINA<br>BATERIAS | Cantidad (t)<br>DOS 100<br>30 | R03<br>R12<br>Ope, Tto, destin<br>R12<br>R13 | ιο Ομε    | e. Tto, extendido desti |
| S1<br>S2<br>Residuos genera<br>Añadir<br>Cód, LER<br>Cód, LER<br>Cód, 160104<br>160601 | Destilacio<br>Desconta<br>dos en cada op<br>Editar 🖻 E<br>LER extendido       | ón<br>aminación VFUs<br>beración de tratamiento<br>liminar<br>Desc. Residuo<br>VFUs DESCONTAMINA<br>BATERIAS | Cantidad (t)<br>DOS 100<br>30 | R03<br>R12<br>Ope. Tto. destin<br>R12<br>R13 | по Оре    | e. Tto. extendido desti |

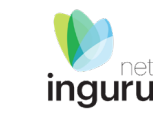

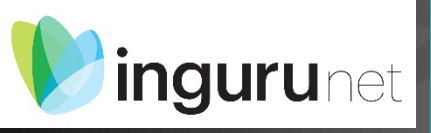

Seleccionar la pestaña salidas, elegir el proceso y residuo para añadir los datos de salida de cada residuo producido en ese proceso, declarar aquí todos los residuos generados en la descontaminación de los VFU´s. Si tiene autorizada alguna operación de almacenamiento también debe declarar aquí las salidas de ese proceso de almacenamiento

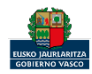

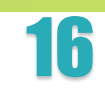

| Entradas 🛈        | Salidas Ə Almacenado Ə Ma            | ntenimiento 0 | Productos 🖲 Neumáti | icos 🖲                   |                                   |
|-------------------|--------------------------------------|---------------|---------------------|--------------------------|-----------------------------------|
| Salidas de re     | siduos generados en los proceso      | s de gestión  |                     |                          | FACJ                              |
| Operación de tra  | tamiento que genera el residuo       |               |                     |                          |                                   |
| Cod. Proceso Gest | tor Desc. Proceso Gestor             |               | Ope. Tto.           | Ope. Tto. extendido      | Agregar registro                  |
| S1                | Destilación                          |               | R03                 |                          | *Código LER:                      |
| S2                | Descontaminación VFUs                |               | R12                 |                          | Teclee para mostrar coincidencias |
|                   |                                      |               |                     |                          | *Descripción del residuo:         |
| Residuos genera   | dos en cada operación de tratamiento |               |                     |                          |                                   |
|                   |                                      |               |                     |                          | *Cantidad (ton):                  |
|                   |                                      |               |                     |                          | 0                                 |
|                   | LEP. outondido Doss. Residuo         | Contidad (t)  | Ope Tto destine     | po Tto outondido dostino | Cantidad (unidades):              |
| 160104            | VFUs DESCONTAMINADOS                 | 100           | R12                 |                          | 0                                 |
| 160601            | BATERIAS                             | 30            | R13                 |                          | Cantidad (m3):                    |
|                   |                                      |               |                     |                          |                                   |

| También podemos añadir otros |
|------------------------------|
| residuos que no figuren en   |
| el listado para declararla   |
| cantidad enviada a cada      |
| gestor. Igualmente, si       |
| enviamos el mismo residuo a  |
| diferentes destinos o        |
| tratamientos simplemente     |
| añadiremos nuevamente el     |
| residuo.                     |

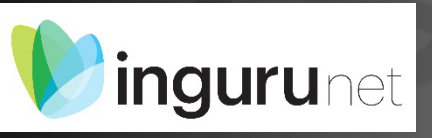

| Agregar registro                                                                                                    |                                                                                                    |
|----------------------------------------------------------------------------------------------------|----------------------------------------------------------------------------------------------------|
| *Código LER:                                                                                                    |                                                                                                    |
| Teclee para mostrar coincidencias                                                                                                    | × *                                                                                                    |
| *Descripción del residuo:                                                                                                    |                                                                                                    |
|                                                                                                    |                                                                                                    |
| *Cantidad (ton):                                                                                                    |                                                                                                    |
| 0                                                                                                    |                                                                                                    |
| Cantidad (unidades):                                                                                                    |                                                                                                    |
| 0                                                                                                    |                                                                                                    |
| Cantidad (m3):                                                                                                    |                                                                                                    |
| 0                                                                                                    |                                                                                                    |
| Destino del residuo                                                                                                    |                                                                                                    |
| *NIF titular:                                                                                                    | *NIMA centro o ID centro extranjero (VAT o similar):                                                                                                    |
|                                                                                                    |                                                                                                    |
|                                                                                                    |                                                                                                    |
| *Nombre o razón social:                                                                                                    | ]                                                                                                    |
| *Nombre o razón social:                                                                                                    |                                                                                                    |
| *Nombre o razón social:<br>                                                                                                    |                                                                                                    |
| *Nombre o razón social:<br>*Tipo de entidad:<br>Jurídea Física                                                                                                    |                                                                                                    |
| * Nombre o razón social:<br>* Tipo de entidad:<br>Jurídea : Física<br>* Provincia:                                                                                                 |                                                                                                    |
| * Nombre o razón social:<br>* Tipo de entidad:<br>Jurídica Física<br>* Provincia:<br>* Teclee para mostrar coincidencias                                                           | x •                                                                                                    |
| * Nombre o razón social:<br>* Tipo de entidad:<br>Jurídica Ficion<br>* Provincia:<br>* Trocke para mostrar coincidencias<br>* Tipo de inscripción RPGR:                            | ×*                                                                                                    |
| *Nombre o razón social:<br>*Tipo de entidad:<br>Jurídea Flóra<br>*Provincia:<br>*Trovincia:<br>*Trovincia:<br>*Tro de insoripción RPGR:<br>                                        |                                                                                                    |
| *Nombre o razón social:<br>*Tipo de entidad:<br>Juridea Fibica<br>*Provincia:<br>*Tipo de insorpción RPGR:<br><br>*Nº insorpción RPGR:                                             |                                                                                                    |
| *Nombre o razón social:<br>*Tipo de entidad:<br>Jurídica Física<br>*Provincia:<br>*Tipo de insoripción RPGR:<br><br>*Nº inscripción RPGR:                                          | ,,,,,,,,,,,,,,,,,,,,,,,,,,,,,,,,,,,,,,,,,,,,,,,,,,,,,,,,,,,,,,,,,,,,,,,,,,,,,,,,,,,,,,,,,,,,,,,,,,,,,,,,,,,,,,,,,,,,,,,,,,,,,,,,,,,,,,,,,,,,,,,,,,,,,,,,,,,,,,,,,,,,,,,,,,,,,,,,,,,,,,,,,,,,,,,,,,,,,,,,,,,,,,,,,,,,,,,,,,,,,,,,,,,,,,,,,,,,,,,,,,,,,,,,,,,,,,,,,,,,,,,,,,,,,,,,,,,,,,,,,,,,,,,,,,,,,,,,,,,,,,,,,,,,,,,,,,,,,,,,,,,,,,,,,,,,,,,,,,,, |
| *Nombre e razón social:<br>*Tipo de entidad:<br>Jurídica Fisica<br>*Provincia:<br>*Tipo de inscripción RPGR:<br><br>*Nº inscripción RPGR:<br>*Operación de tratamiento de destino: | ,                                                                                                    |

En el caso de residuos con destino al extranjero, se deberá de indicar obligatoriamente la denominación de la empresa de destino, su código (según figure en el anexo VII o anexo IA del reglamento 1013/2005), el código de país y el código Basilea OCDE.

#### Código Basilea OCDE:

Teclee para mostrar coincidencias Denominación centro extranjero:

País del centro extranjero:

Si se tiene alguna salida transfronteriza estos datos sustituirán a los datos de destino nacionales

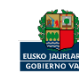

Cancelar

× \*

× -

Acepta

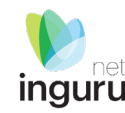

| Memoria anual       | gestores | de vehículos  | al final | de su | vida útil |
|---------------------|----------|---------------|----------|-------|-----------|
| incrition in annual | Bestores | ac veniceiros |          |       | ridd den  |

|                          |                                                                                                    | Cod. Proceso Gest       | or Desc. Proceso Gestor                                                                  | Ope. Tto. | Op       |
|--------------------------|----------------------------------------------------------------------------------------------------|-------------------------|------------------------------------------------------------------------------------------|-----------|----------|
|                          |                                                                                                    | A1                      | Clasificación residuos                                                                   | R12       |          |
| Entradas 🛈 Salidas       | Almacenado     Mantenimiento     Productos     Neumáticos                                                  |                         |                                                                                          |           |          |
|                          |                                                                                                    | Cantidad de resid       | luos almacenados a la entrada de la operación                                            |           |          |
| Residuos almacena        | dos, stock                                                                                                 | 🗅 Añadir                | →                                                                                        |           |          |
| Cantidad de residuos alm | acenados a la entrada y salida de cada operación de tratamiento, stock. Añadir operaciones de tratamiento. | Cód. LER                | Agregar registro                                                                         |           |          |
| 🗋 Añadir                 | Elegir proceso y añadir que cantidad de residuos                                                           | No hay registros.       | *Código LER:                                                                             |           |          |
| Cod. Proceso Gestor      | se encuentran almacenados la entrada y salida<br>esc. Proceso Gestor Ope. Tto. Ope. Tto. extendido         | Cantidad de resi        | <ul> <li>Teclee para mostrar coincidencias</li> <li>*Deserierión del residuo:</li> </ul> |           | × •      |
| No hay registros.        |                                                                                                    | D Añadir                |                                                                                          |           |          |
| Cantidad de residuo      | s almacenados producidos en el mantenimiento de la instalación                                             | Cód LER                 | *Cantidad almacenada a 31 de diciembre del año al que se refiere la memoria (t):         |           |          |
| C) Añadir                | Agregar registro                                                                                           | COU. LEIN               |                                                                                          |           |          |
| Cód. LER Cód. L          |                                                                                                    |                         | Cantidad almacenada ano anterior al de la memoria (t):                                   |           |          |
| No hay registros.        | *Código LER:                                                                                               |                         |                                                                                          |           |          |
|                          | Teclee para mostrar coincidencias                                                                          | × -                     | Cantidad almacenada a 31 de diciembre del ano al que se refiere la memoria (unidades):   |           |          |
|                          | *Descripción del residuo:                                                                                  |                         | 0                                                                                        |           |          |
|                          |                                                                                                    |                         | Cantidad almacenada año anterior al de la memoria (unidades):                            |           |          |
|                          | *Cantidad almacenada a 31 de diciembre del año al que se refiere la memoria (t):                           |                         | 0                                                                                        |           |          |
|                          | 0                                                                                                    |                         |                                                                                          |           |          |
|                          | *Cantidad almacenada año anterior al de la memoria (t):                                                    |                         |                                                                                          |           | Aceptar  |
|                          | 0                                                                                                    |                         |                                                                                          |           | Cancelar |
|                          | Cantidad almacenada a 31 de diciembre del año al que se refiere la memoria (unidades):                     |                         | 7                                                                                        |           |          |
|                          | 0                                                                                                    |                         |                                                                                          |           |          |
|                          | Cantidad almacenada año anterior al de la memoria (unidades):                                              |                         |                                                                                          |           |          |
|                          | 0                                                                                                    |                         |                                                                                          |           |          |
|                          |                                                                                                    |                         |                                                                                          |           |          |
|                          |                                                                                                    |                         |                                                                                          |           |          |
|                          |                                                                                                    | Aceptar <u>Cancelar</u> |                                                                                          |           |          |

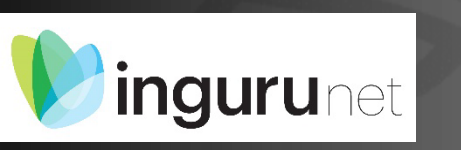

Seleccionar la pestaña almacenado y añadimos la cantidad de residuos almacenados en las instalaciones tanto en la entrada y salida de los procesos gestores como en los residuos producidos en el resto de los procesos.

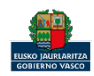

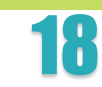

inguru

|                                                                                                    | Agrenar registro                                                                                                    |                                                                    |         |
|----------------------------------------------------------------------------------------------------|----------------------------------------------------------------------------------------------------|--------------------------------------------------------------------|---------|
|                                                                                                    | *Código LER:                                                                                                    |                                                                    |         |
|                                                                                                    | Teclee para mostrar coincidencias                                                                                                    | x -                                                                |         |
|                                                                                                    | *Descripción del residuo:                                                                                                    |                                                                    |         |
| noria anual gestores de vehículos al final de su vida útil                                           |                                                                                                    |                                                                    |         |
|                                                                                                    | *Cantidad (ton):                                                                                                    |                                                                    |         |
|                                                                                                    | 0                                                                                                    |                                                                    |         |
| ntradar () Calidar () Almacanada () Mantanimianta () Productor () Noumáticor ()                      | Cantidad (unidades):                                                                                                    |                                                                    |         |
|                                                                                                    |                                                                                                    |                                                                    |         |
|                                                                                                    | Cantidad (m3):                                                                                                    |                                                                    |         |
| alidas de residuos generados conciunantenimiento y actividades auxiliares de la instalación          | 0                                                                                                    |                                                                    |         |
|                                                                                                    | Destino del residuo                                                                                                    |                                                                    |         |
| Añadir 🕼 Editar 🗎 Eliminar                                                                           | *NIF titular:                                                                                                    | *NIMA centro o ID centro extranjero (VAT o similar):               |         |
| ód. LER  Cód. LER extendido  Desc. Residuo  Cantidad  Ope. Tto. destino  Ope. Tto. extendido destino |                                                                                                    |                                                                    |         |
| lo hay registros.                                                                                    | *Nombre o razón social:                                                                                                    |                                                                    |         |
|                                                                                                    |                                                                                                    |                                                                    |         |
|                                                                                                    | *Tipo de entidad:                                                                                                    |                                                                    |         |
|                                                                                                    | Jurídica Física                                                                                                    |                                                                    |         |
|                                                                                                    | • Provincia:                                                                                                    |                                                                    |         |
|                                                                                                    | Teclee para mostrar coincidencias                                                                                                    | x *                                                                |         |
|                                                                                                    | *Tipo de inscripción RPGR:                                                                                                    |                                                                    |         |
|                                                                                                    |                                                                                                    | •                                                                  |         |
|                                                                                                    | *№ inscripción RPGR:                                                                                                    |                                                                    |         |
|                                                                                                    |                                                                                                    |                                                                    |         |
|                                                                                                    | * Operación de tratamiento de destino:                                                                                                    |                                                                    |         |
|                                                                                                    | Teclee para mostrar coincidencias                                                                                                    | X *                                                                |         |
|                                                                                                    | En el caso de residuos con destino al extranjero, se deberá de indicar obligatoriamente la denominación de la empresa de destino, su código (según figure en el anexo VII o anexo IA del s | reglamento 1013/2008), el código de país y el código Basilea OCDE. |         |
|                                                                                                    | Denominación centro extranjero:                                                                                                    |                                                                    |         |
|                                                                                                    | País del centro extranjero:                                                                                                    |                                                                    |         |
|                                                                                                    | Teclee para mostrar coincidencias                                                                                                    | X *                                                                |         |
|                                                                                                    | Código Basilea OCDE:                                                                                                    | · · · · · · · · · · · · · · · · · · ·                              |         |
|                                                                                                    | Teclee para mostrar coincidencias                                                                                                    | X×                                                                 |         |
|                                                                                                    |                                                                                                    |                                                                    |         |
|                                                                                                    |                                                                                                    | Acepta                                                             | ancelar |
|                                                                                                    |                                                                                                    |                                                                    |         |

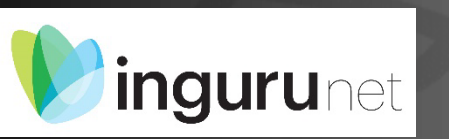

En la pestaña mantenimiento añadimos la cantidad de residuo enviado a gestor generado en las actividades no relacionadas con la gestión de residuos como son el mantenimiento y el resto de las actividades auxiliares de la instalación. Se identificarán los datos del gestor de destino y tratamiento.

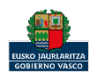

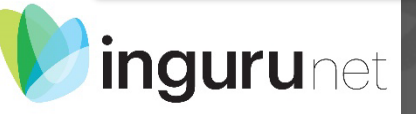

En la pestaña de productos seleccione el proceso gestor que da lugar al producto (descontaminación vehículos) y posteriormente elija que pieza o componente se ha comercializado e indique la cantidad y las cantidades almacenadas pendientes de venta. Exceptuando los neumáticos.

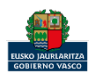

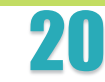

| Memoria anual gestores de vehículos al final de su vida útil                                                                                                    |                           |                                                                                                    |   |
|----------------------------------------------------------------------------------------------------|---------------------------|----------------------------------------------------------------------------------------------------|---|
| Entradas O Salidas O Almacenado O Mantenimiento O Productos O <u>Neumáticos O</u><br>Neumáticos preparados para la reutilización                                   | Agregar registro          | os como neumáticos de segunda mano ————————————————————————————————————                              |   |
| C Editar Eliminar<br>Cantidad (t) Unidades NIF Titular Entrega NFU (ton) Entrega NFU (uds) Cert. tto. (ton) Cert. tto. (uds) NIMA gestor tto.<br>No hay registros. | Cantidad (ton):           | Cantidad (unidades):      O     Particulares:      Particulares No particulares                      |   |
| 🖺 Guardar borrador 🛛 🚀 Presentar solicitud en Sede electrónica                                                                                                    | Nombre o razón social:    | ados para reutilización comercializados (específicamente declarado en la pestaña salida de residuos) |   |
| Datos relacionados con la entrega de<br>Neumáticos Fuera de Uso (NFU) a cambio de<br>neumáticos preparados para la reutilización                                   | Cantidad (ton):           | Cantidad (unidades):                                                                                 |   |
| comercializados                                                                                                    | Cantidad (ton):           | Cantidad (unidades):                                                                                 |   |
|                                                                                                    | Tipo de inscripción RPGR: |                                                                                                    | _ |

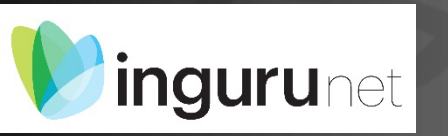

En la pestaña de neumáticos seleccione el proceso gestor que da lugar al neumático reutilizado (descontaminación vehículos) y la cantidad de neumáticos comercializados identificando el destino.

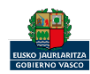

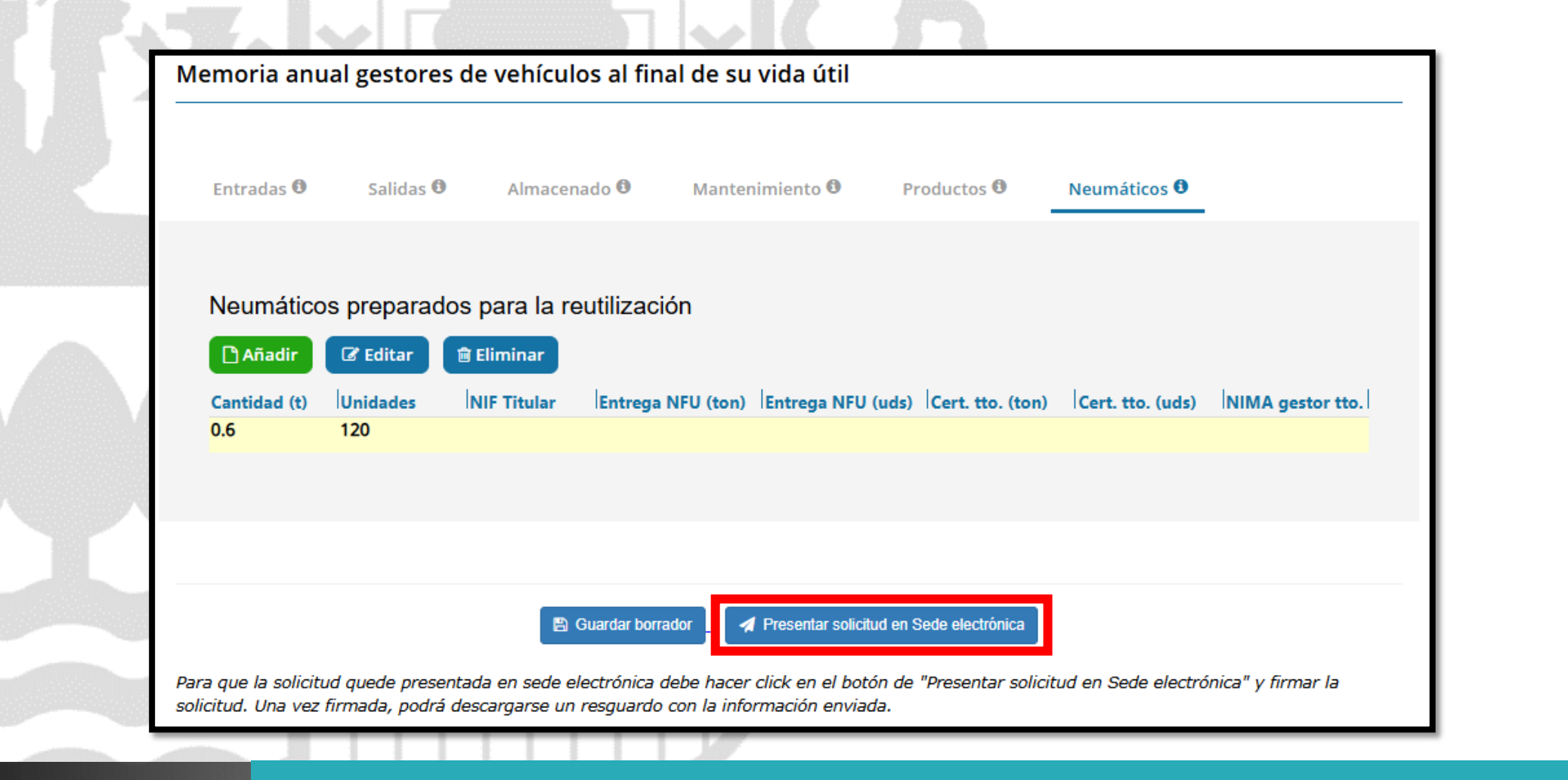

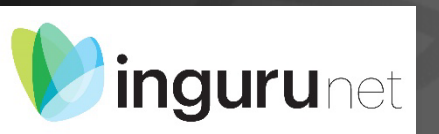

En cualquier momento puede guardar borrador o regresar al resto de pestañas. Una vez completada la información necesaria en las pestañas que se deban rellenar presentamos en sede electrónica.

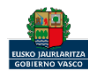

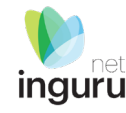

|                                                       | IO ACTIVO (999999972)           | C)                         |                              |                                  | SALIR           |
|-------------------------------------------------------|---------------------------------|----------------------------|------------------------------|----------------------------------|-----------------|
|                                                       | Identificarse                   | 2<br>Rellenar los datos    | 3<br>Adjuntar los documentos | 4<br>Firmar y enviar             |                 |
| Introduzca los d                                      | atos que se solicitan er        | cada uno de los apartados. |                              |                                  |                 |
|                                                       |                                 |                            | Los campo                    | os marcados con asterisco (*) so | on obligatorios |
|                                                       |                                 |                            |                              |                                  |                 |
| atos del expedie                                      | ente                            |                            |                              |                                  |                 |
| atos del expedie<br>Código del expedi<br>MAG_VFU_2025 | ente<br>iente *<br>5_0190211492 |                            |                              |                                  |                 |

### Los datos ya vienen rellenados de INGURUNET.

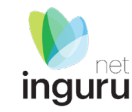

# Solo se pueden modificar/añadir los datos para recibir avisos.

|                    |          | ↑ SUBIR POSICIÓN | + AÑADIR      | COPIAR         | C EDITAR |  |
|--------------------|----------|------------------|---------------|----------------|----------|--|
| Canal de aviso     |          | Número           | de teléfono / | Correo electró | nico     |  |
| Correo electrónico | email@er | nail.com         |               |                |          |  |

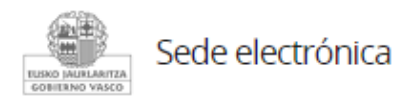

Razón social \*

## Rellenar los datos

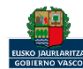

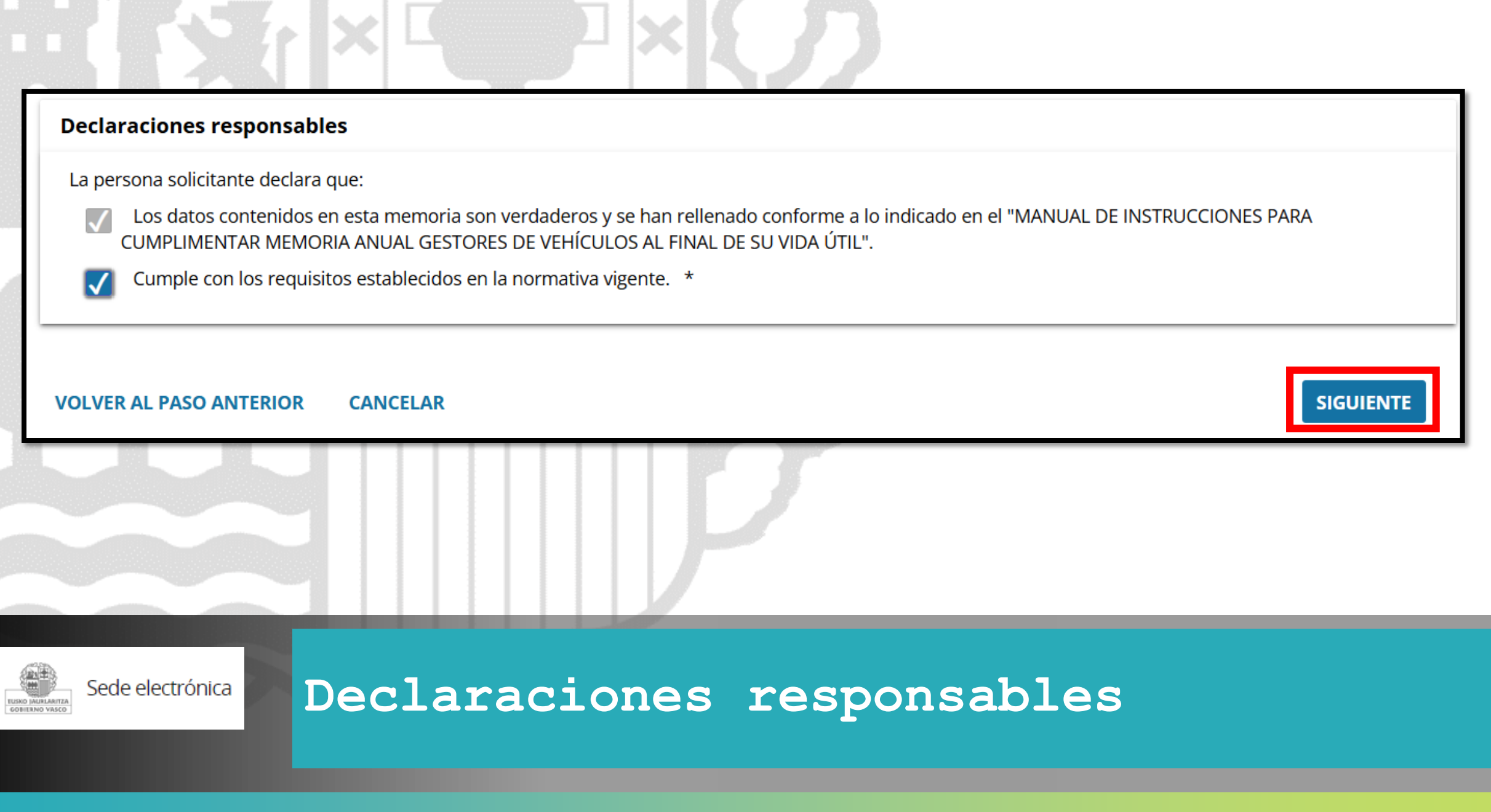

inguru

#### Solicitud

Solicitud electrónica - Memoria anual gestores de vehículos al final de su vida útil Código: 0121501

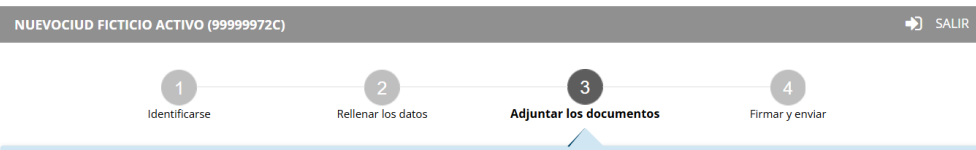

A continuación puede ver los tipos de documentos requeridos en el procedimiento. Para subirlos, pulse Adjuntar. Para adjuntar más documentos del mismo tipo, pulse Añadir.

| pos de documentos requeridos<br>Formatos y tamaños ▼ |                       |                          |
|------------------------------------------------------|-----------------------|--------------------------|
| Documentos requeridos                                | Documentos adjuntados | Acciones                 |
| Otros documentos                                     |                       | Adjuntar uscar Entregado |
|                                                      |                       |                          |

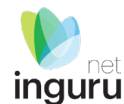

#### Formatos y tamaños 🔻

- Formato permitido para los ficheros: 7z, aih, ain, avi, bmp, class, csig, css, csv, daf, dbf, dgn, doc, docm, docx, dot, dotm, dotx, dtd, dwf, dwg, dxf, eclipseh, fbn, fbx, fla, flv, fm, gif, gml, gz, hs, htm, html, ics, jar, java, jhtml, jpeg, jpg, jsp, log, mdb, mde, mht, mhtml, mov, mp3, mp4, mpeg, mpg, mpg2, mpp, msg, odg, odp, ods, odt, oga, ogg, papel, pdf, php, png, pot, potm, potx, ppsm, ppsx, ppt, pptm, pptx, prj, ps, rar, rmm, rtf, sam, sbn, sbx, shp, shx, sl, so, svg, swf, tif, txt, vrf, vsd, wav, webm, wma, wmv, wpd, xfm, xlm, xls, xlsb, xlsm, xlsx, xlt, xltm, xltx, xml, xsd, xsig, zip, zipx
- Tamaño máximo recomendado por fichero: 5 MB
- Tamaño máximo del conjunto de ficheros adjuntos: 15 MB
- Número máximo de documentos que se pueden adjuntar: 15
- Posteriormente podrá adjuntar más documentos en el expediente a través de Micarpeta (Botón Adjuntar documentos).

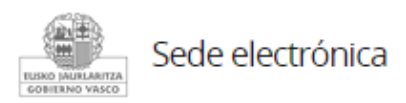

# Si lo precisa puede adjuntar documentación complementaria o aclaratoria

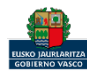

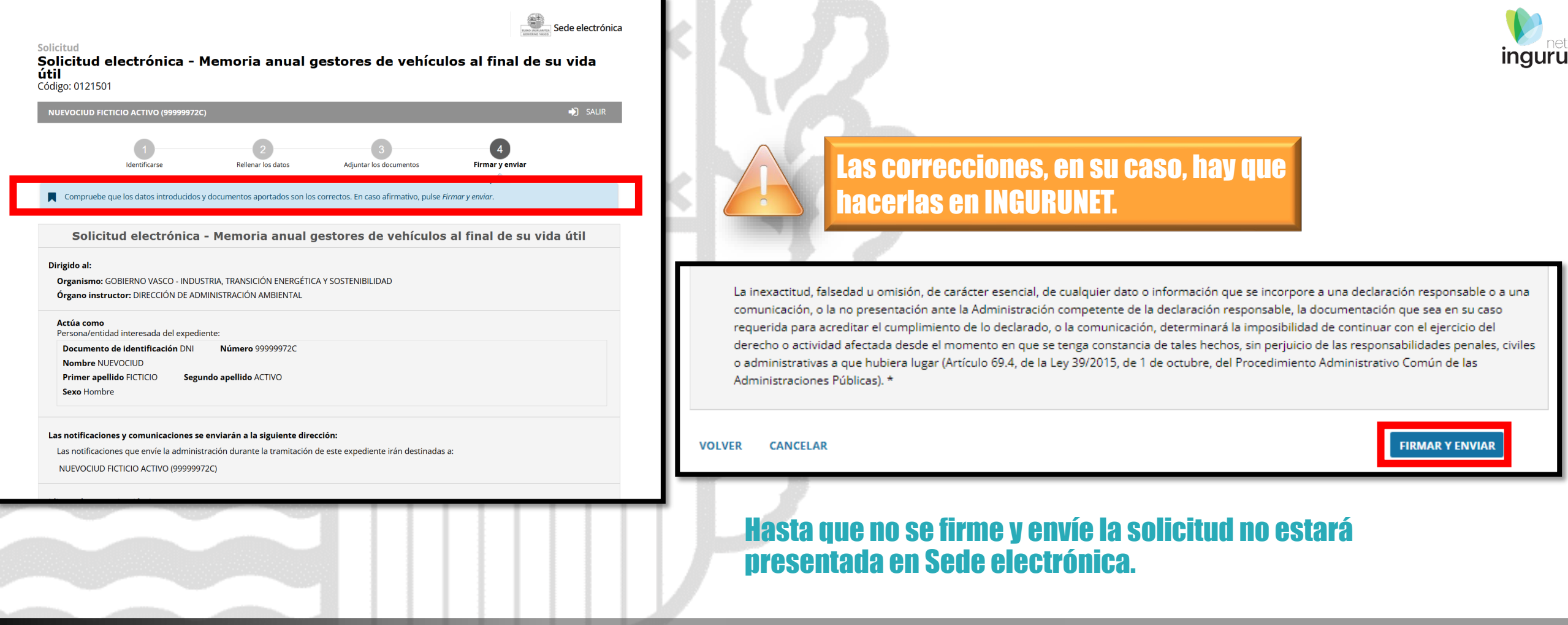

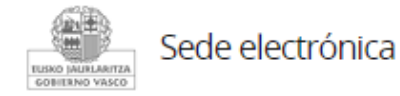

## Firmar la solicitud

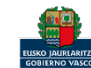

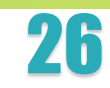

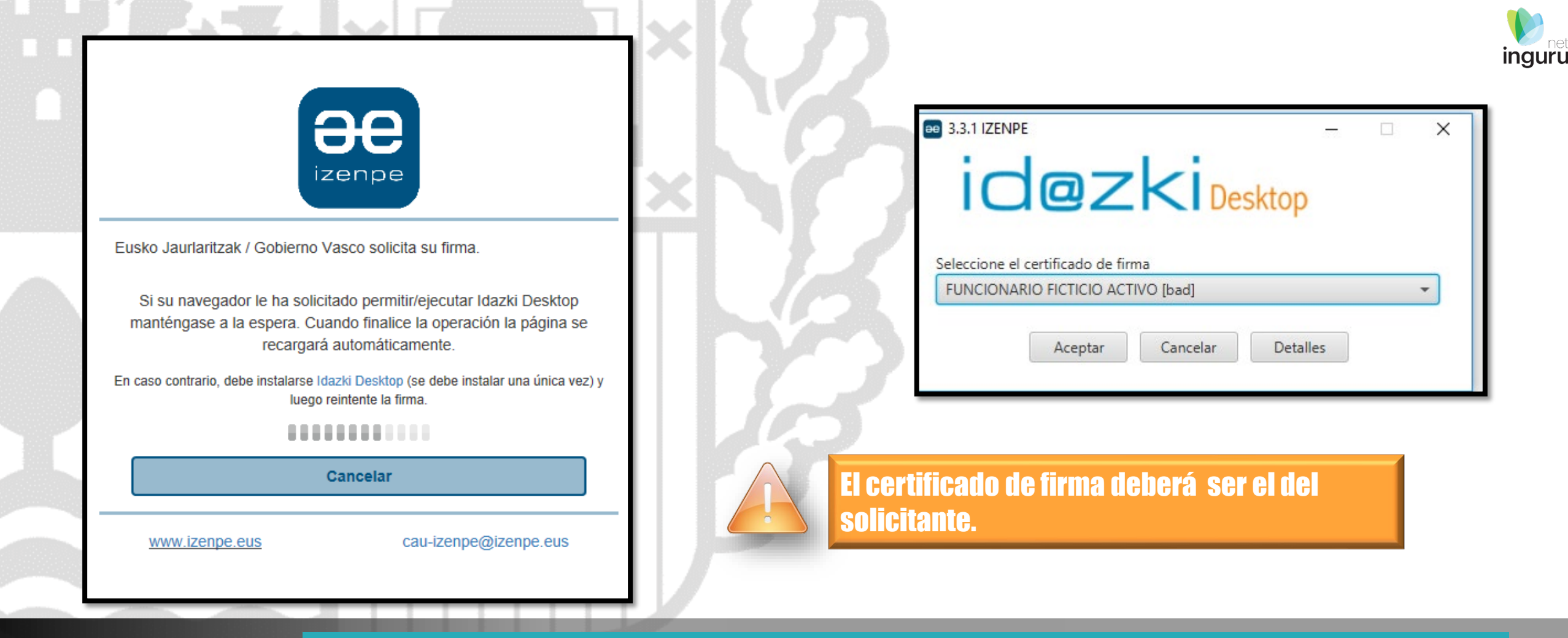

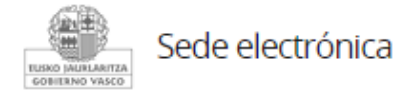

# Abrir Idazki y firmar con el certificado de firma

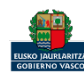

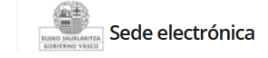

Solicitud

#### Solicitud electrónica - Memoria anual gestores de vehículos al final de su vida útil Código: 0121501

➡ SALIR NUEVOCIUD FICTICIO ACTIVO (99999972C) Interesado Identificarse Rellenar los datos Adjuntar los documentos Firmar y enviar Destino Su solicitud se ha realizado correctamente Si ha indicado una dirección de correo electrónico, recibirá un email de confirmación, así como el documento de la solicitud y el justificante de Asunto registro. Ahora usted puede: Descargar el j<u>ustificante de registro</u>. Cons**e**rve el justificante del registro de su solicitud, pues se trata de un documento electrónico firmado por **Documentos anexos** el Registro Telemático del Gobierno Vaso. Dicho justificante incluye el número de registro de entrada, la fecha y la hora de presentación y tiene validez a efectos de plazo de presen**t**ición de la documentación. Descargar <u>la solicitud</u> Acceder a <u>Wi Carpeta</u> para nacer el seguimiento del expediente.

Administración Pública de la CAE Registro electrónico. Recibo de presentación de d

#### **Datos del Registro**

| lúmero de registro                | 2025RTE0000107   |
|-----------------------------------|------------------|
| echa de registro                  | 31/01/25 14:08:1 |
| echa de recepción de la solicitud | 31/01/25 14:08:1 |
|                                   |                  |

99999972C - NUEVOCIUD FICTICIO ACTIVO

INDUSTRIA, TRANSICIÓN ENERGÉTICA Y SOSTENIBILIDAD DIRECCIÓN DE ADMINISTRACIÓN AMBIENTAL

Memoria anual gestores de vehículos al final de su vida útil

» Solicitud - Solicitud.html

» Firmado electrónicamente por:

Administración Pública de la CAE

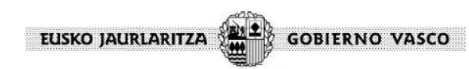

Solicitud Solicitud electrónica - Memoria anual gestores de vehículos al final de su vida útil

#### Dirigido al:

Organismo GOBIERNO VASCO - INDUSTRIA, TRANSICIÓN ENERGÉTICA Y SOSTENIBILIDAD Órgano instructor: DIRECCIÓN DE ADMINISTRACIÓN AMBIENTAL

#### Actúa como

Persona/entidad interesada del expediente

Documento de identificación

| DNI                         |
|-----------------------------|
| Número<br>99999972C         |
| Nombre<br>NUEVOCIUD         |
| Primer apellido<br>FICTICIO |
| Segundo apellido<br>ACTIVO  |
| Sexo<br>Hombre              |

#### Las notificaciones y comunicaciones se enviarán a la siguiente dirección

Las notificaciones que envíe la administración durante la tramitación de este expediente irán destinadas a: NUEVOCIUD FICTICIO ACTIVO (99999972C)

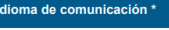

rán a través de correos electrónicos y mensajes de avisos estarán

A partir de este momento la Administración tiene acceso a la solicitud.

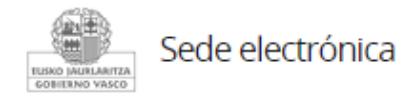

# Descargar la solicitud y el justificante

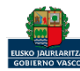

|                                                                            | Mi centro 🗸 Mis expediente                                       | s 🗸 Mantenimientos 🗸                                                                                                    |                                                                                                    | Salir                                    |
|----------------------------------------------------------------------------|------------------------------------------------------------------|----------------------------------------------------------------------------------------------------|----------------------------------------------------------------------------------------------------|------------------------------------------|
| Se puede acceder al expediente desde los datos<br>del centro en INGURUNET. | Datos del<br>centro está en: Inicio + t<br>Datos Administrativos | Datos del centro                                                                                                    |                                                                                                    | Centro (0190211261) - [ <u>Cambiar</u> ] |
| Para ver los datos hacer clic en el código del expediente.                 | <ul> <li>En funcionamiento</li> </ul>                            | Nombre<br>CORPREC FICTICIO ACTIVO<br>Apellidos<br>Apoellido<br>NIMA<br>0190211261<br>Teléfono<br>999999999<br>Dirección del centro<br>La Música (Pasealekua/Paseo)<br>(Vitoria-Gasteiz), 11<br>Actividad CNAE<br>Coquerías | NIF<br>99999988J<br>Denominación<br>Centro<br>e-mail<br>email1@email.com<br>Municipio<br>Vitoria-Gasteiz<br>Territorio<br>Araba/Álava |                                          |
|                                                                            | Expedientes cerrados                                             | Ver todos                                                                                                    | Expedientes abiertos                                                                                                    | <u>Ver todos</u>                         |
|                                                                            | Autorización Descripción<br>16P03EU0190 Productor de res         | Fecha autorización ♀<br>duos no peligr 15/10/2021                                                                                                    | Expediente<br>MAG VEU 2025 0190211492 20                                                                                              | Estado Fecha modificación +              |

# Expediente abierto

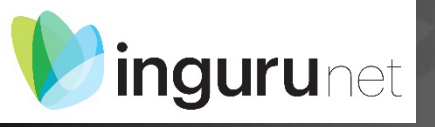

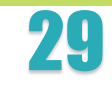

## Los datos no se pueden modificar. Acceso al expediente en Mi Carpeta.

# Los datos declarados pueden descargarse en formato excel.

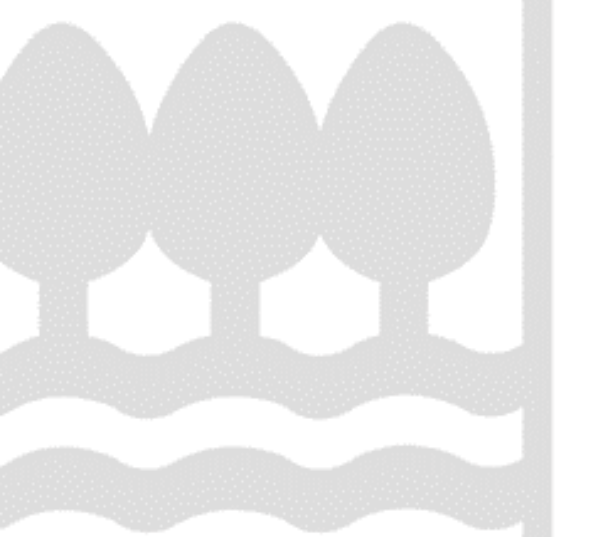

#### Datos relativos al expediente: MAG\_VFU\_2025\_0190211492

Idioma de notificación: Castellano

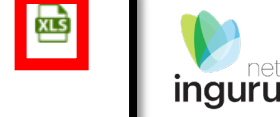

Resumen Datos

Documentación

#### Código del expediente

MAG\_VFU\_2025\_0190211492

#### Denominación

MAG\_VFU - Memoria anual gestores de vehículos al final de su vida útil

Fecha de solicitud

31/01/2025

Fecha de apertura

31/01/2025

Fecha de subsanación

Fecha de modificación

31/01/2025

Estado

Solicitud. En tramitación.

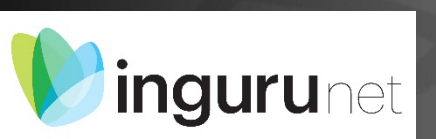

# Datos relativos al expediente

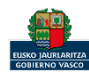

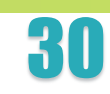

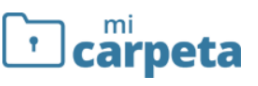

#### ② ¿Necesita ayuda?

Sede electrónica

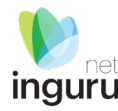

#### Expedientes

| 2 | NUEVOCIUD FICTICIO ACTIVO         | Memoria anual gestores de vehículos al final de su vida útil                                                                                                    |     | Tra |
|---|-----------------------------------|----------------------------------------------------------------------------------------------------|-----|-----|
|   | Expedientes 313 tareas pendientes | Código del expediente: MAG_VFU_2025_0190211492                                                                                                    |     | -   |
|   | Notificaciones (1331 pendientes)  | Título del expediente: MAG_VFU_2025_0190211492 - 0190211492 - Centro Pruebas Hector<br>Órgano gestor: DIRECCIÓN DE ADMINISTRACIÓN AMBIENTAL                                         |     | D   |
|   | Certificaciones 27 pendientes     | Número de registro de la solicitud: 2025RTE00001071                                                                                                    | 1   |     |
|   | Pagos 23 pendientes               | Contacto: 💊 945018000 🎽 <u>Ingurumena@euskadi.eus</u><br>Modificado el 31/01/2025<br>Más información en .https://www.sandbox.euskadi.eus/comunicacion/memoria/declaracion-anual-de- |     | Doo |
|   | Solicitudes en borrador (29)      | gestion-de-residuos-peligrosos/web01-a2inghon/es/                                                                                                    |     | D   |
| Ð | Historial de actuaciones          | Estado del expediente                                                                                                    | 1   |     |
| Q | Mi perfil                         | Este expediente está en tramitación                                                                                                    |     | L F |
| € | Salir                             | <ul> <li>Fecha de apertura: 31/01/2025</li> <li>Puede desistir si así lo desea : 02/02/2026 DESISTIR</li> </ul>                                                                     | ľ . |     |
|   |                                   | ADJUNTAR DOCUMENTOS SOLICITAR APLAZAMIENTO                                                                                                    |     | L   |
|   |                                   | Datos de contacto                                                                                                    | L 1 |     |
|   |                                   | Modo de potificación y comunicación: Electrónico                                                                                                    |     |     |

| Tramitación                          |      |
|--------------------------------------|------|
| Detalles de la tramitación           | ~    |
| Documentos                           |      |
| Documentos que usted ha entregado    | ^    |
| PRESENTACIÓN DE SOLICITUDES, 21/01/2 | 2020 |
| Solicitud                            | 🤣 🛨  |
| Justificante de registro             | ±    |
|                                      |      |

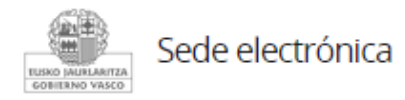

# Mi Carpeta

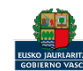

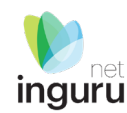

Si necesita aclarar alguna duda sobre los sistemas Ingurunet o IKS-eeM y su funcionamiento envíe su consulta vía email al siguiente correo electrónico: <u>ingurumena@euskadi.eus</u>, indicando número de teléfono de contacto y el motivo de su consulta. Se le atenderá en el menor tiempo posible.

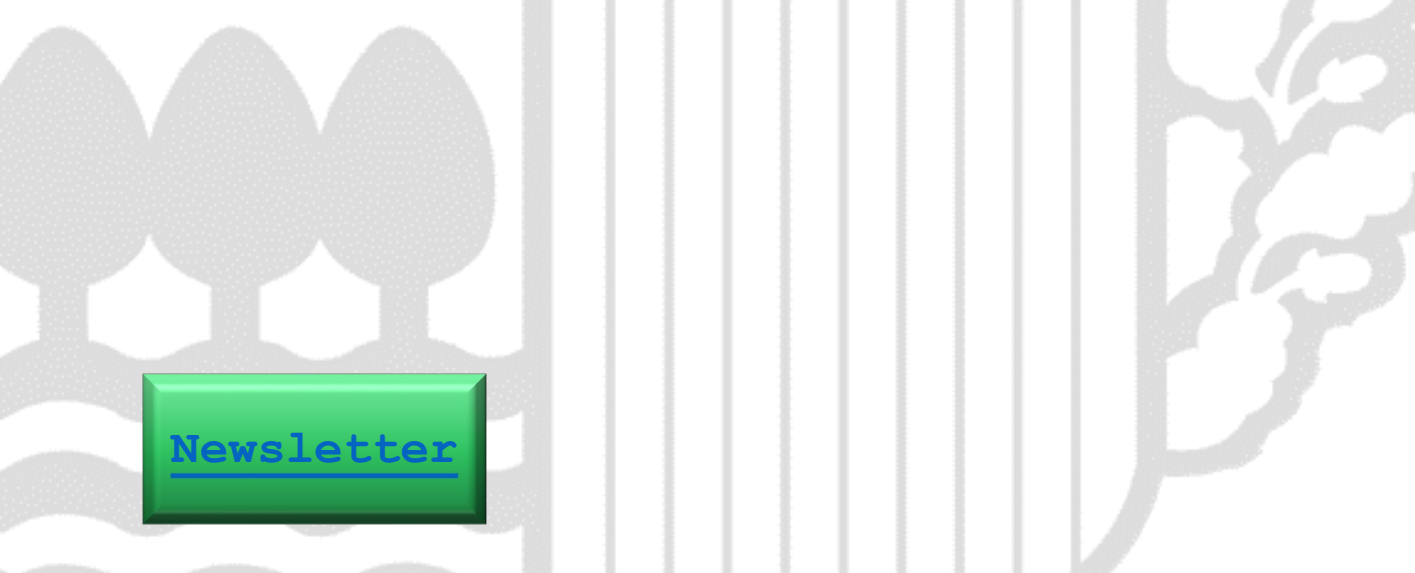

## Contacto www.euskadi.eus/medio-ambiente/

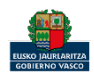